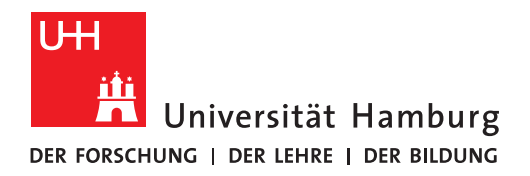

REGIONALES RECHENZENTRUM

# Lehrveranstaltungen verwalten: STiNE Nachrichten senden

## STiNE-Anleitung für Lehrende

**Regionales Rechenzentrum** 

Service und Anwendungen

**Campus Management** 

Stand des Dokuments: September 16

## Inhalt

| 1 | Wie sende ich eine STiNE-Nachricht?                                              | 3 - |
|---|----------------------------------------------------------------------------------|-----|
| 2 | Erhalte ich STiNE Nachrichten auch in meinem E-Mail-Posteingang?                 | 4 - |
| 3 | Kann man auf STiNE Nachrichten antworten?                                        | 4 - |
| 4 | Kann ich auch in anderen Kontexten (z.B. Modul oder Prüfung) Nachrichten senden? | 4 - |

## 1 Wie sende ich eine STiNE-Nachricht?

Wenn Sie sich als Dozent/in oder Stellvertretung in STINE eingeloggt haben, gehen Sie auf die Registerkarte "Lehre" und dann auf den Punkt "Veranstaltungen" in der linken Menüleiste. Im Hauptfenster haben Sie nun eine Liste Ihrer Lehrveranstaltungen. Bitte achten Sie darauf, dass das richtige Semester ausgewählt ist. Wählen Sie die entsprechende Veranstaltung aus in dem Sie auf den Namen der Veranstaltung klicken.

Sie sind nun auf der Seite der Veranstaltungsdetails.

| Veranstant                                                                                                | Ingsdetails                                                                                         |                                                                                   |                                                           |                                    |                                                       |  |  |
|----------------------------------------------------------------------------------------------------|----------------------------------------------------------------------------------------------------|-----------------------------------------------------------------------------------|-----------------------------------------------------------|------------------------------------|-------------------------------------------------------|--|--|
| Anmeldung noch möglich. Aktuelle Anmeldungen: 0 Bestätigt: 0                                              |                                                                                                    |                                                                                   |                                                           |                                    |                                                       |  |  |
|                                                                                                    |                                                                                                    |                                                                                   | Verans                                                    | staltungsbeschreibungen            | Teilnehmer 💽 Nachrichter                              |  |  |
| Lehrende:                                                                                                 | ξ I                                                                                                 | TESTDOZENT                                                                        |                                                           |                                    |                                                       |  |  |
| Veranstaltu                                                                                               | ungsart: Vorlesu                                                                                    | ng                                                                                |                                                           |                                    |                                                       |  |  |
| Anzeige im                                                                                                | Stundenplan:                                                                                        |                                                                                   |                                                           |                                    |                                                       |  |  |
| Semesterv                                                                                                 | ochenstunden:                                                                                       | 2                                                                                 |                                                           |                                    |                                                       |  |  |
| Unterrichts                                                                                               | sprache: Deuts                                                                                      | ch                                                                                |                                                           |                                    |                                                       |  |  |
|                                                                                                    |                                                                                                    |                                                                                   |                                                           |                                    |                                                       |  |  |
| Min.   Max.                                                                                               | Teilnehmerzah                                                                                       | <b>:</b> -]-                                                                      |                                                           |                                    |                                                       |  |  |
| Min.   Max.<br>Lernziel:                                                                                  | Teilnehmerzah                                                                                       | l: - ] -                                                                          |                                                           |                                    |                                                       |  |  |
| <b>Min.   Max.</b><br>Lernziel:<br>Grundleger                                                             | Teilnehmerzah<br>de Einführung ir                                                                   | <b>l:</b> -   -<br>n das Thema; Vermittlung v                                     | von Grundkenntnissen                                      |                                    |                                                       |  |  |
| <b>Min.   Max.</b><br>Lernziel:<br>Grundleger                                                             | Teilnehmerzah<br>de Einführung ir                                                                   | <b>I:</b> -   -<br>n das Thema; Vermittlung v                                     | von Grundkenntnissen                                      |                                    |                                                       |  |  |
| Min.   Max.<br>Lernziel:<br>Grundleger<br>Material zu                                                     | Teilnehmerzah<br>de Einführung ir<br>r gesamten Ver                                                 | I: -   -<br>n das Thema; Vermittlung v<br>anstaltung                              | von Grundkenntnissen                                      |                                    |                                                       |  |  |
| Min.   Max.<br>Lernziel:<br>Grundleger<br>Material zu                                                     | Teilnehmerzah<br>de Einführung ir<br>r gesamten Ver                                                 | I: -   -<br>n das Thema; Vermittlung v<br>anstaltung                              | von Grundkenntnissen                                      |                                    | Material hinzufüger                                   |  |  |
| Min.   Max.<br>Lernziel:<br>Grundleger<br>Material zu<br>Es liegt keir                                    | Teilnehmerzah<br>Ide Einführung ir<br>r gesamten Ver                                                | I: -   -<br>n das Thema; Vermittlung v<br>anstaltung                              | von Grundkenntnissen                                      |                                    | Material hinzufüger                                   |  |  |
| Min.   Max.<br>Lernziel:<br>Grundleger<br>Material zu<br>Es liegt keir                                    | Teilnehmerzah<br>Ide Einführung ir<br>r gesamten Ver                                                | I: -   -<br>n das Thema; Vermittlung v<br>anstaltung                              | von Grundkenntnissen                                      |                                    | Material hinzufüger                                   |  |  |
| Min.   Max.<br>Lernziel:<br>Grundleger<br>Material zu<br>Es liegt keir<br>Anmeldefri                      | Teilnehmerzah<br>Ide Einführung ir<br>r gesamten Ver<br>n Material vor.                             | I: -   -<br>n das Thema; Vermittlung v<br>anstaltung                              | von Grundkenntnissen                                      |                                    | Material hinzufüger                                   |  |  |
| Min.   Max.<br>Lernziel:<br>Grundleger<br>Material zu<br>Es liegt kein<br>Anmeldefri<br>Phase             | Teilnehmerzah<br>de Einführung ir<br>r gesamten Ver<br>n Material vor.<br>sten<br>Block             | I: -   -<br>n das Thema; Vermittlung v<br>anstaltung<br>Start                     | von Grundkenntnissen                                      | Ende Abmeldung                     | Material hinzufüger                                   |  |  |
| Min.   Max.<br>Lernziel:<br>Grundleger<br>Material zu<br>Es liegt kein<br>Anmeldefri<br>Phase<br>1. Phase | Teilnehmerzah<br>de Einführung ir<br>r gesamten Ver<br>n Material vor.<br>sten<br>Block<br>Semester | I: -   -<br>n das Thema; Vermittlung v<br>anstaltung<br>Start<br>01.09.2016 09:00 | von Grundkenntnissen    Ende Anmeldung   22.09.2016 13:00 | Ende Abmeldung<br>22.09.2016 13:00 | Material hinzufüger<br>Ende Hörer<br>22.09.2016 13:00 |  |  |

#### Abbildung 1: Veranstaltungsdetails

Sie können über die Schaltfläche "Nachrichten" eine Liste aller Nachrichten zu dieser Lehrveranstaltung aufrufen. Der Nachrichten-Editor (s. Abbildung 2) kann von der Seite aus oder über die Seite der … (Schaltfläche Teilnehmer) geöffnet werden. Gehen Sie nun auf die Schaltfläche "Neue Nachricht". Es öffnet sich ein neues Fenster.

Sie können die Nachricht adressieren an

- alle Teilnehmer
- alle Lehrpersonen dieser Veranstaltung
- eine Auswahl von Teilnehmern
- und eine Kopie der Nachricht an sich selbst schicken

#### **Neue Nachricht**

|                                  |                          | Schließen 📑 Senden                |
|----------------------------------|--------------------------|-----------------------------------|
| An:                              | Alle löschen             |                                   |
|                                  |                          |                                   |
| An alle Teilnehmenden senden     | An alle Lehrenden senden |                                   |
|                                  | _                        | Teilnehmende hinzufügen/entfernen |
| CC:                              | Alle löschen             |                                   |
|                                  |                          |                                   |
| Kopie an mich selbst verschicken |                          |                                   |
| Betreff:                         |                          |                                   |
| Text:                            |                          |                                   |
|                                  |                          |                                   |
|                                  |                          |                                   |
|                                  |                          |                                   |
|                                  |                          |                                   |
|                                  |                          |                                   |
|                                  |                          |                                   |
|                                  |                          |                                   |
|                                  |                          |                                   |
|                                  |                          |                                   |

Abbildung 2: Nachrichteneditor

## 2 Erhalte ich STiNE Nachrichten auch in meinem E-Mail-Posteingang?

Ja, wenn Sie eine Weiterleitung an Ihre universitäre E-Mail-Adresse eingerichtet haben. Die Weiterleitung können Sie einrichten im Menü "Benutzerkonto" und aktivieren Sie dort "Messages an die Unimail-Adresse weiterleiten?".

Bitte beachten Sie: Die Universität übernimmt keinerlei Gewährleistung bei der Weiterleitung der Unimail an ein privates Postfach für die Zustellung der Mails. Sollte also ihr privates Postfach voll sein oder nicht mehr existieren, so werden die Mails ohne weitere Hinweise nicht weitergeleitet. Sie könnten so wichtige Informationen verpassen!

## 3 Kann man auf STiNE Nachrichten antworten?

Ja. Das Antworten auf eine STiNE Nachricht ist allerdings nur im STiNE Portal möglich. Weitergeleitete Nachrichten an die Unimail-Adresse können nicht von dort aus beantwortet werden.

## 4 Kann ich auch in anderen Kontexten (z.B. Modul oder Prüfung) Nachrichten senden?

Nein. Leider können Nachrichten über STiNE-Portal nur an Lehrveranstaltungsteilnehmer gesendet werden.